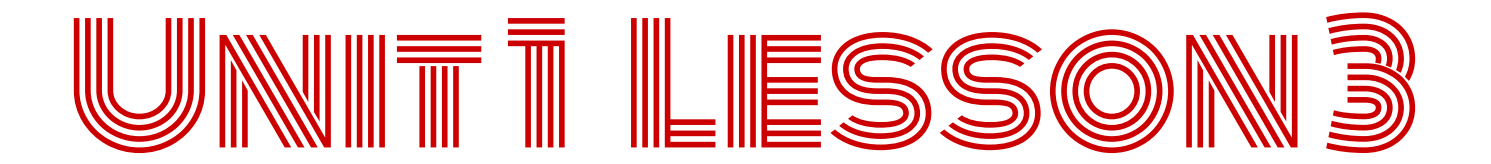

#### **PATTERNS AND SEQUENCES IN WRITING**

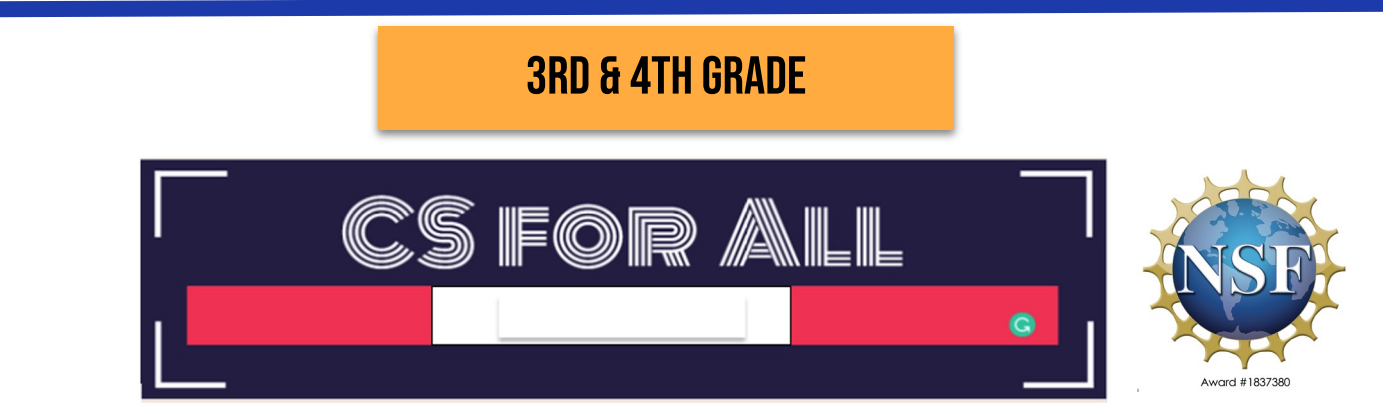

Lesson created by the GMU-ODU CSforAll Team. For more information about this lesson and our CSforAll initiative, contact Dr. Amy Hutchison at <u>achutchison1@ua.edu</u>

#### Summary:

In this lesson, students will identify and create patterns and sequences in writing and also code a pattern and sequence.

#### **ELA Standards:**

The student will read and demonstrate comprehension of nonfiction texts.

The student will write in a variety of forms to include narrative, descriptive, opinion, and expository. a)Engage in writing as a process.

c) Use a variety of prewriting strategies.

d) Use organizational strategies to structure writing according to type

g)Use transition words to vary sentence structure

#### **CS Standards:**

The student will construct sets of step-by-step instructions (algorithms), both independently and collaboratively a) using sequencing; b) using events.

### MATERIALS AND RESOURCES NEEDED FOR THIS LESSON:

- Teacher slide deck
- Student slide deck
- Chromebook/Laptop
- Internet Access
- Drink recipe graphic organizer:

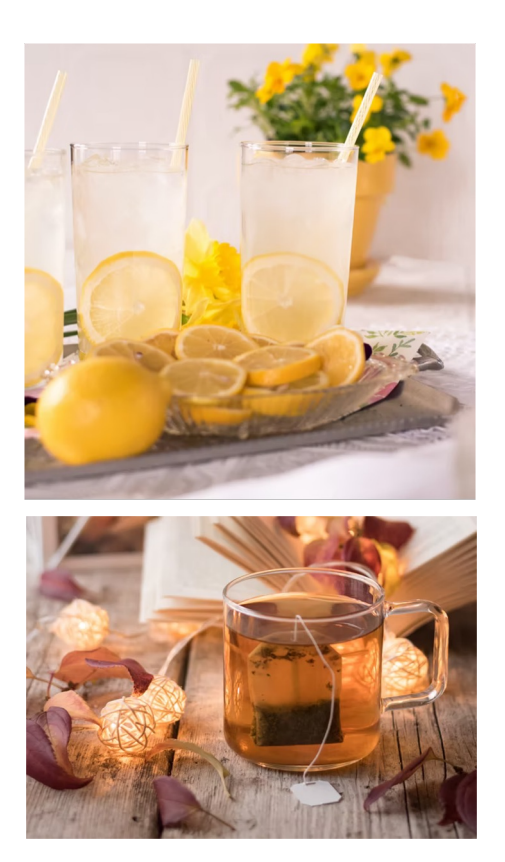

# WARM UP

#### **PATTERNS & SEQUENCING REVIEW ACTIVITY**

- 1. Open your <u>student slides</u>
- 2. Click on the link to the warm up
- 3. Answer each question
- 4. Review <u>answers</u> as a class!

⇒ ↓ ↓

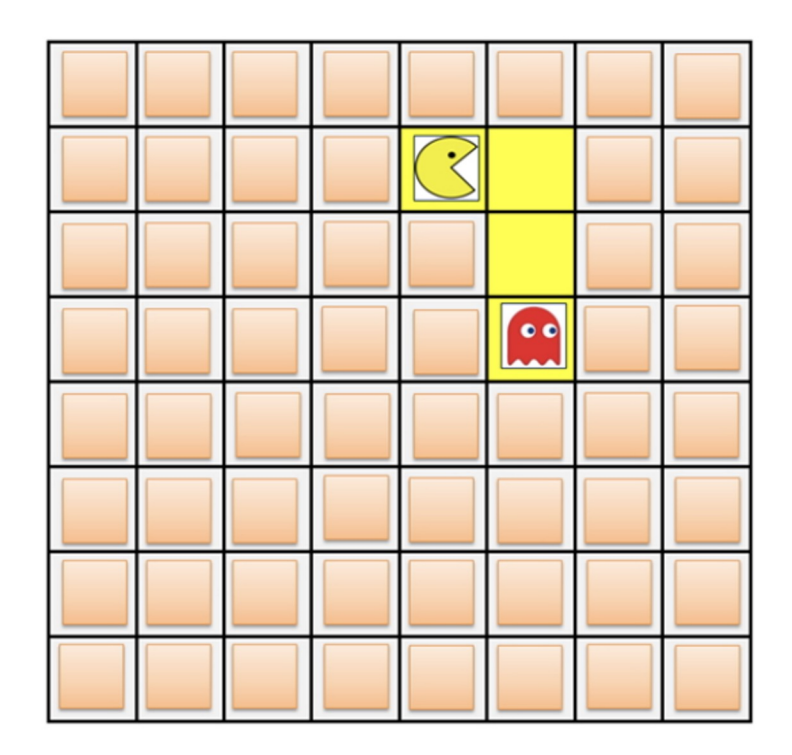

- Create a pattern and sequence a set of written instructions (Whole group)
- □ Identify patterns found in writing (EXPLANATORY)
- Participate in Pair Programming
- Identify and Operate Scratch blocks to create a sequence, using Move and Wait Blocks (Create a square)

### **INTRODUCING MOVE, TURN, & WAIT BLOCKS**

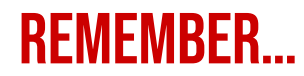

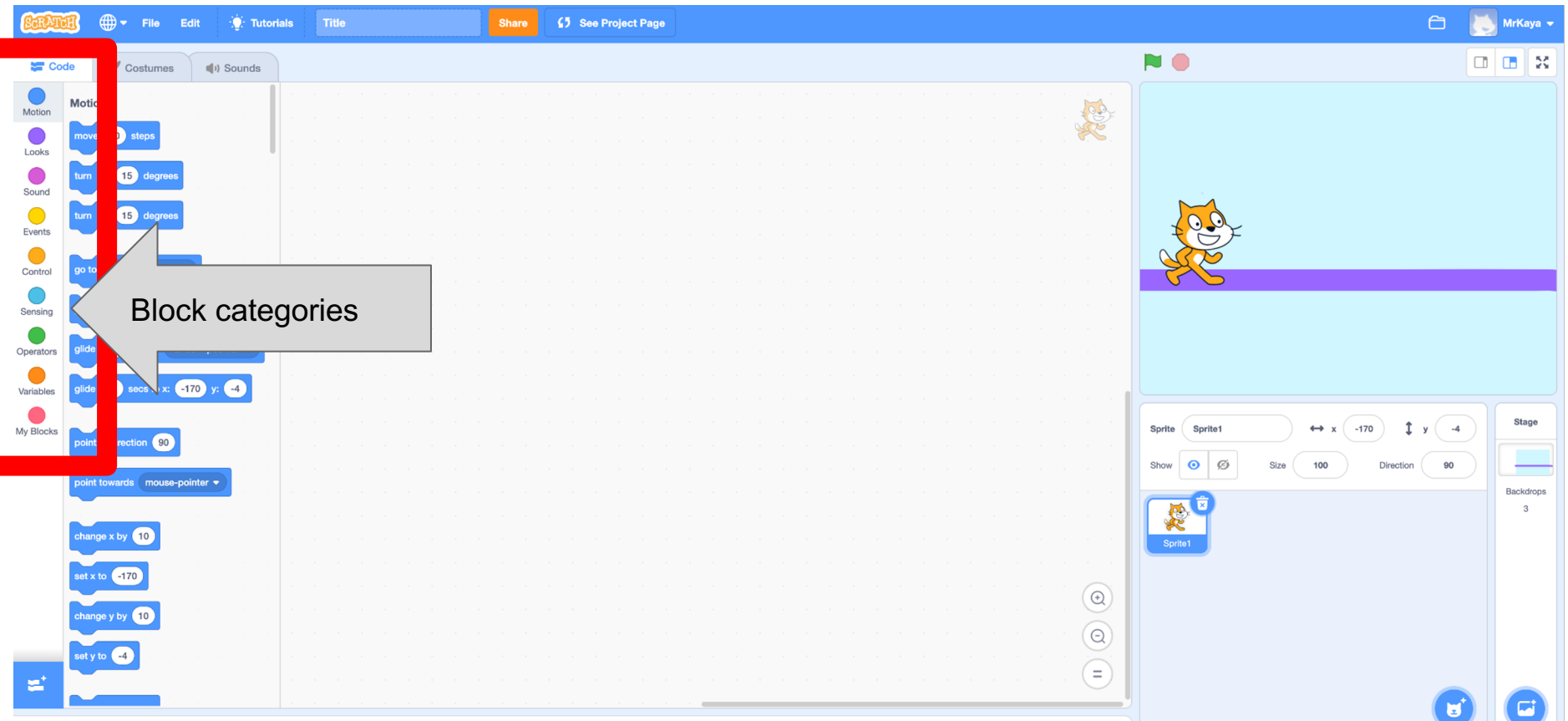

Backpack

## **MOTION BLOCKS**

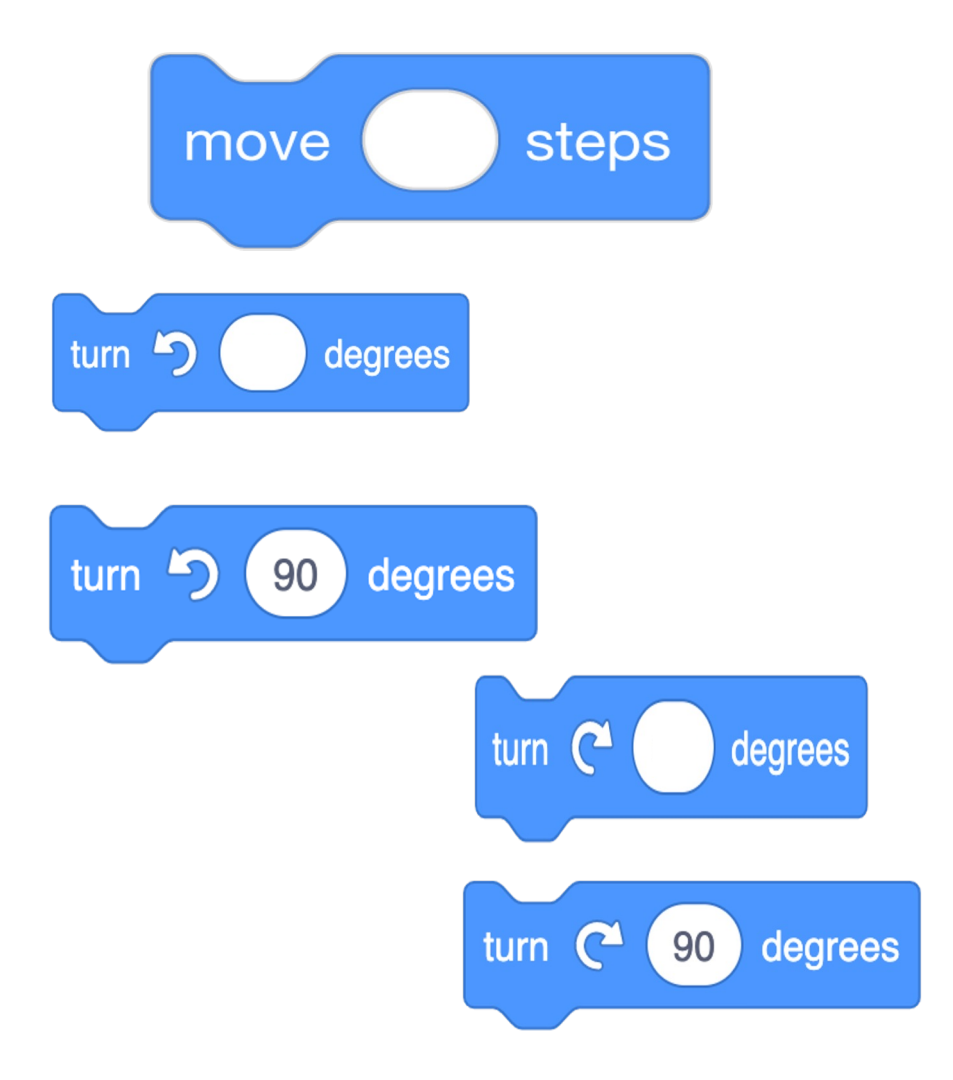

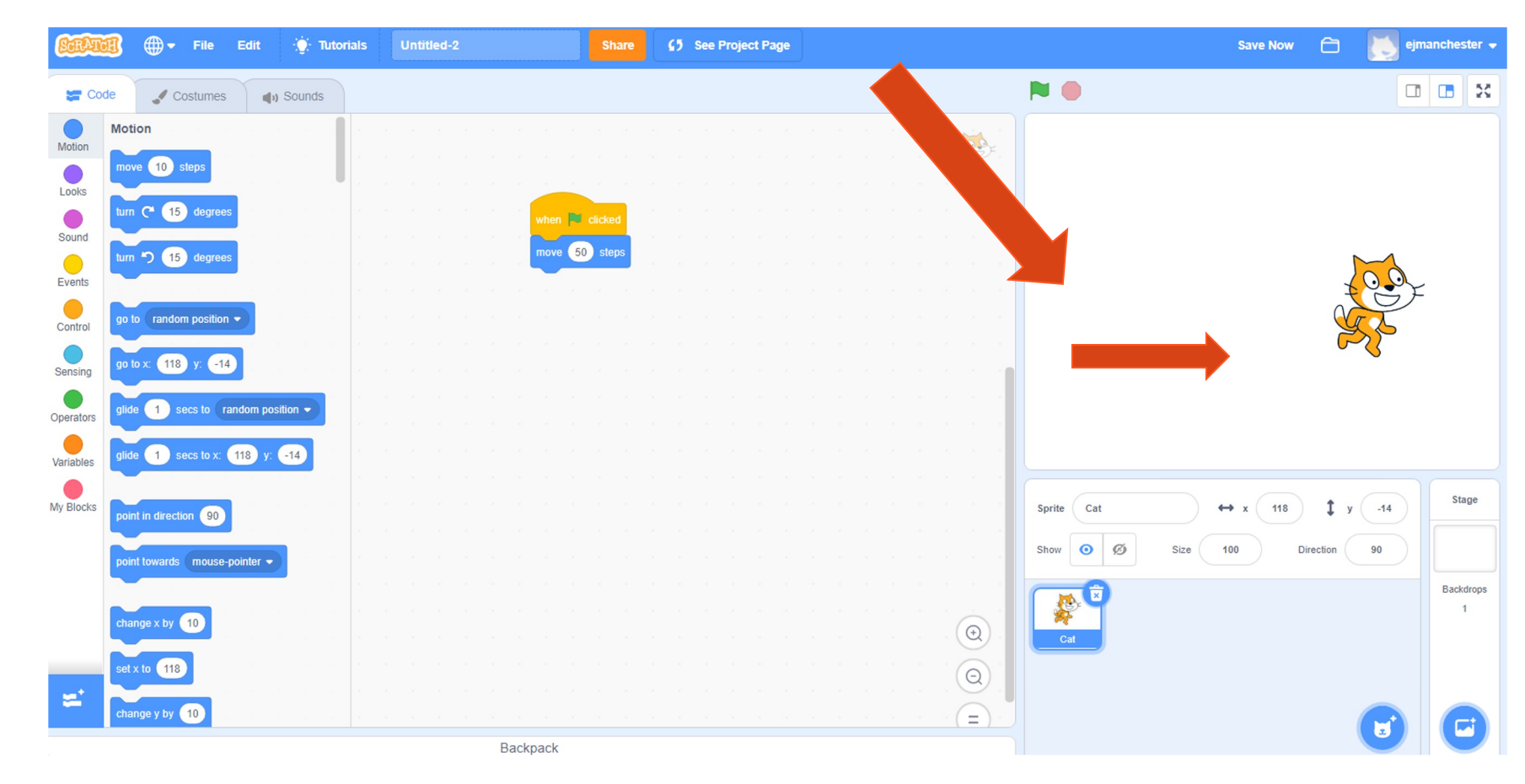

Moves your sprite a certain number of steps.

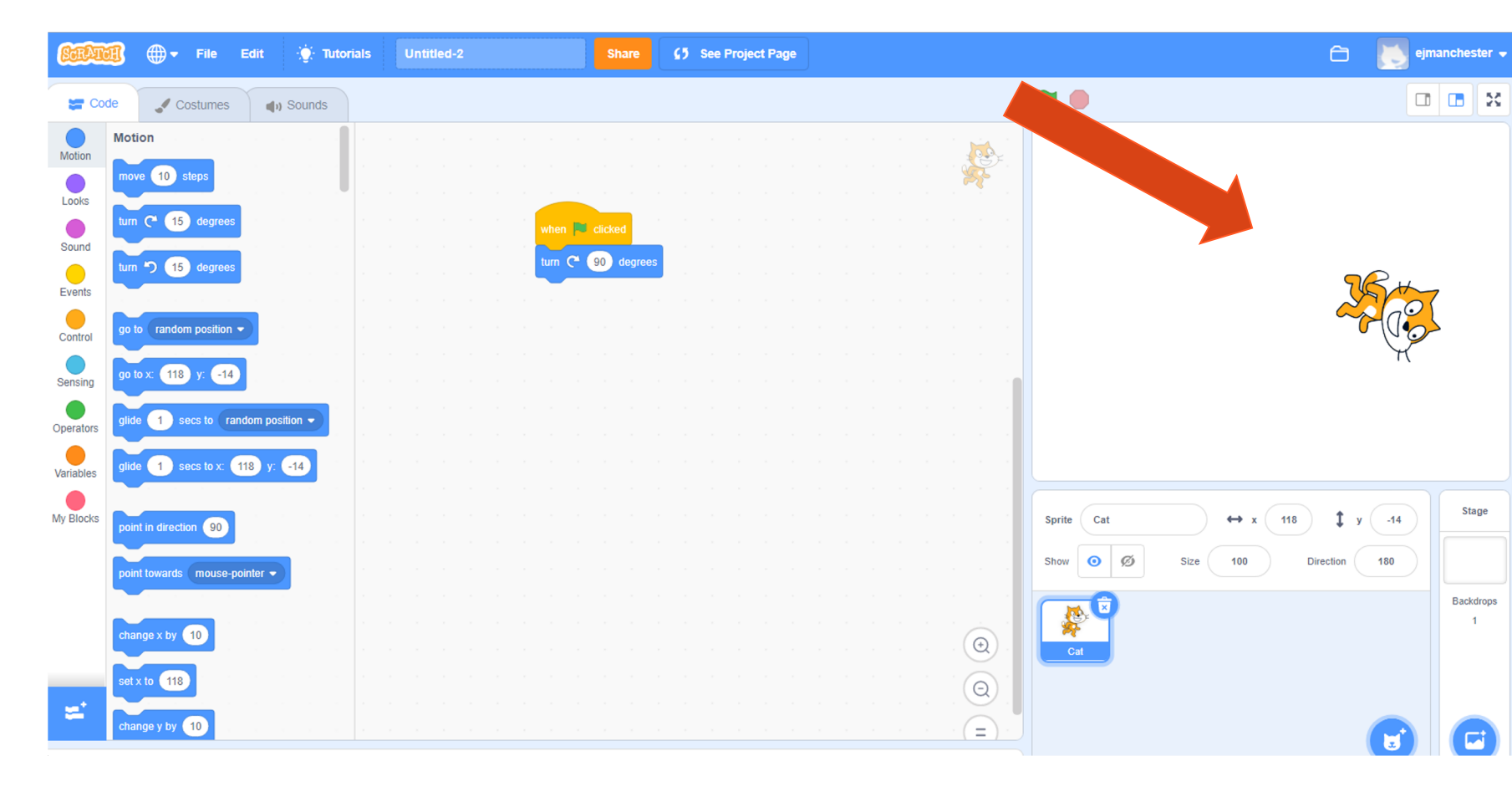

Turns your sprite right or left by a matter of degrees.

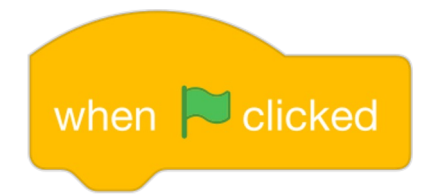

## **CONTROL BLOCKS**

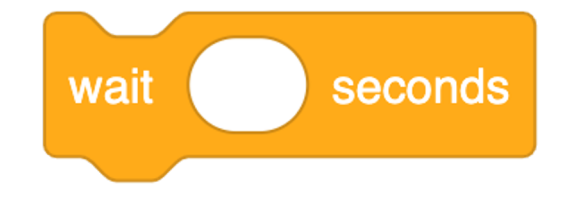

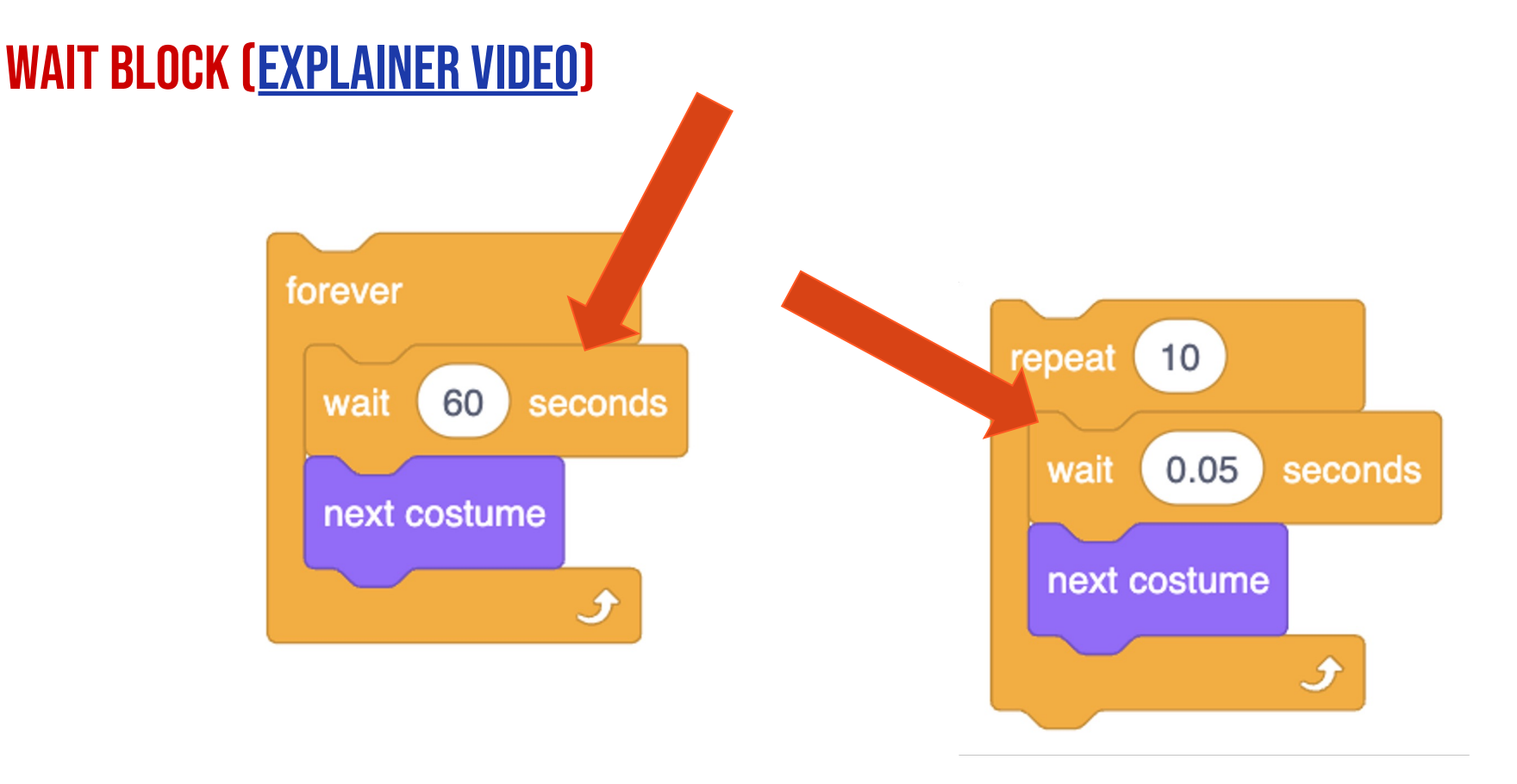

Your Sprite will PAUSE or wait for a specified amount of time.

# **ACTIVITY: WALK IN A SQUARE**

### IN SCRATCH, PROGRAM YOUR SPRITE TO WALK IN A SQUARE

Use the new move, turn, and wait blocks we just learned to program your sprite to walk in a square.

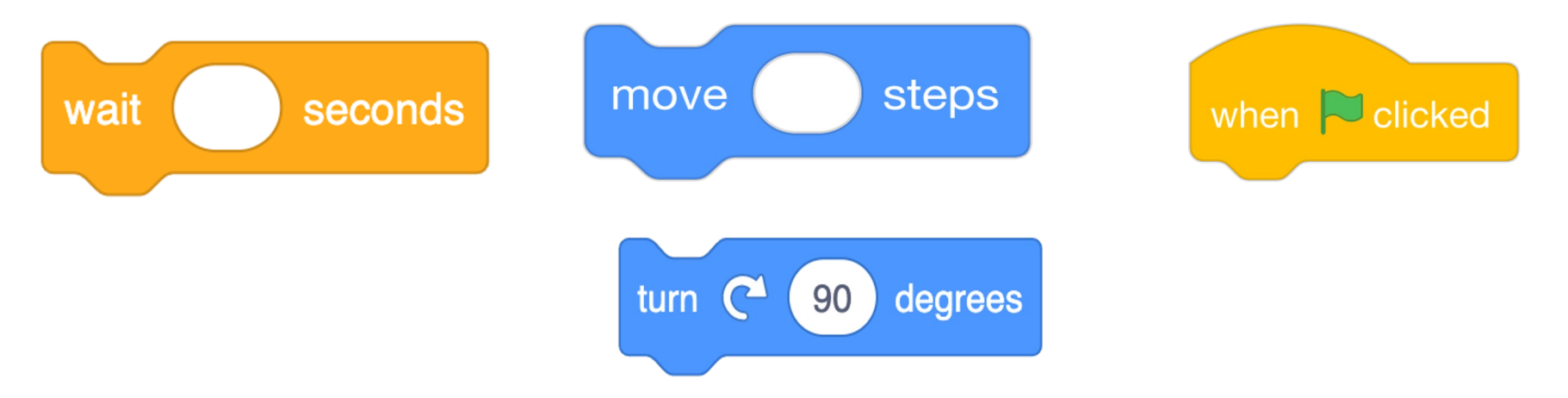

# SOLUTION

Step 1 (First): Walk forward 2 steps

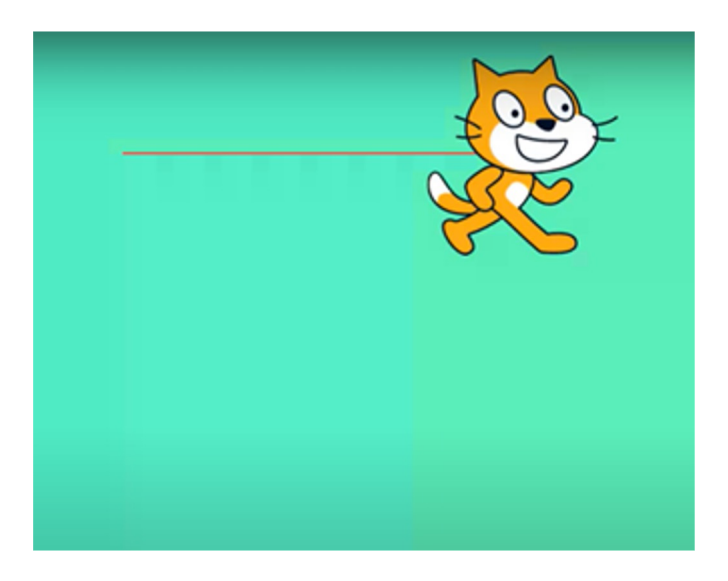

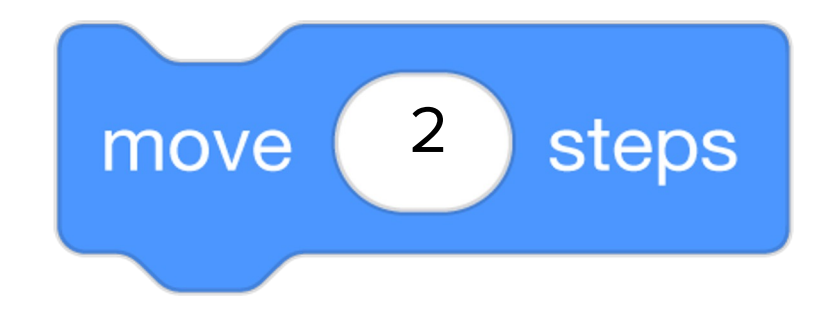

Step 2 (Then): Turn right

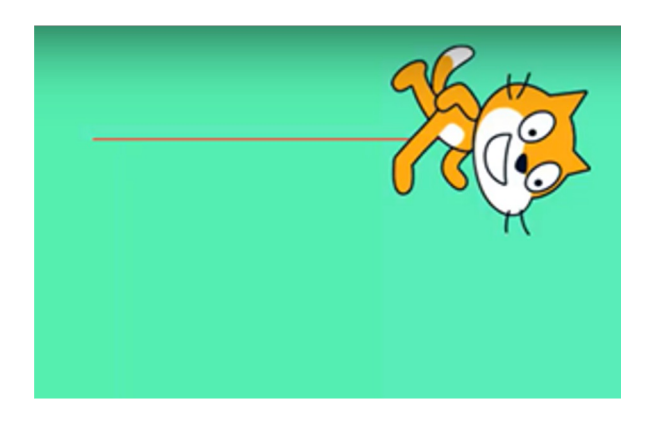

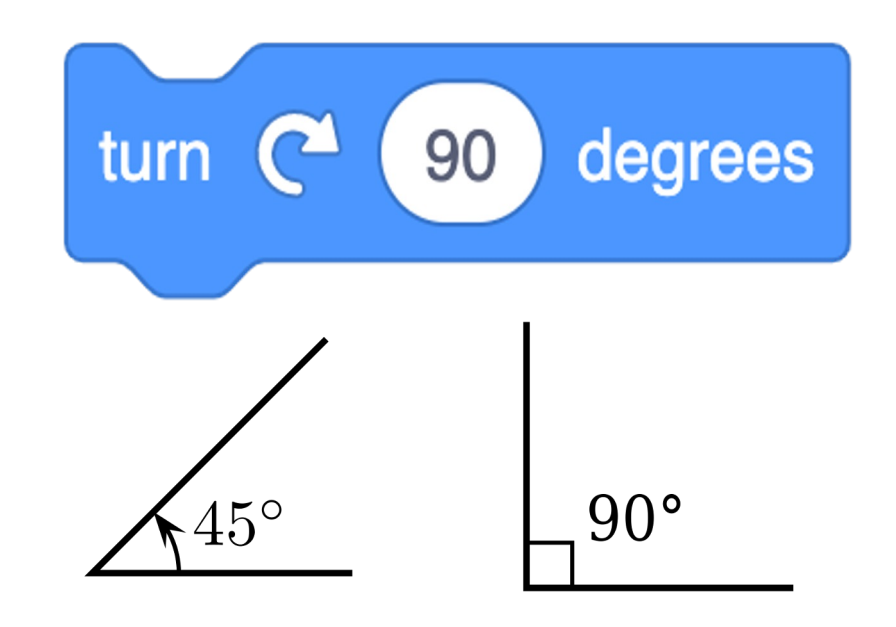

Step 3 (Next): Walk 2 steps

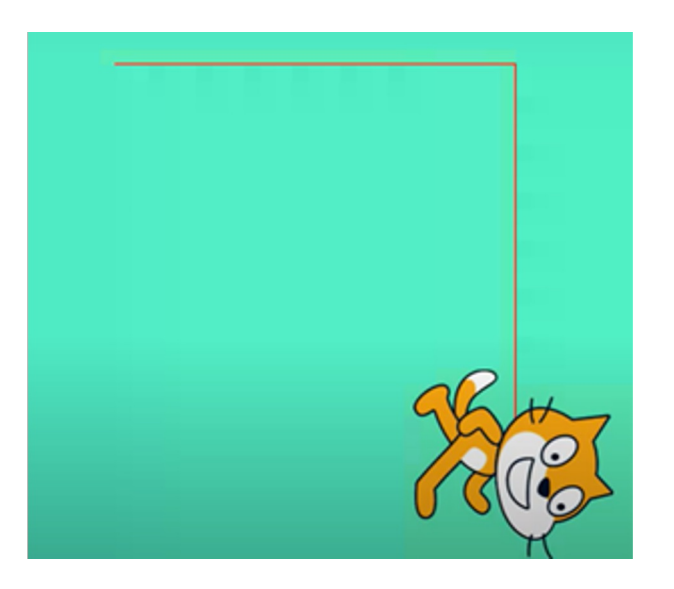

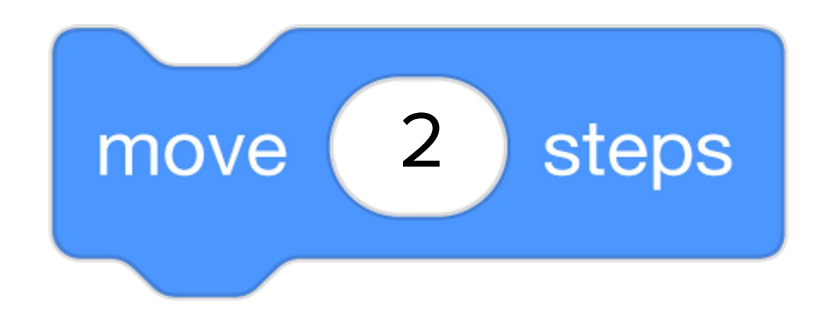

Step 4 (Then): Turn right

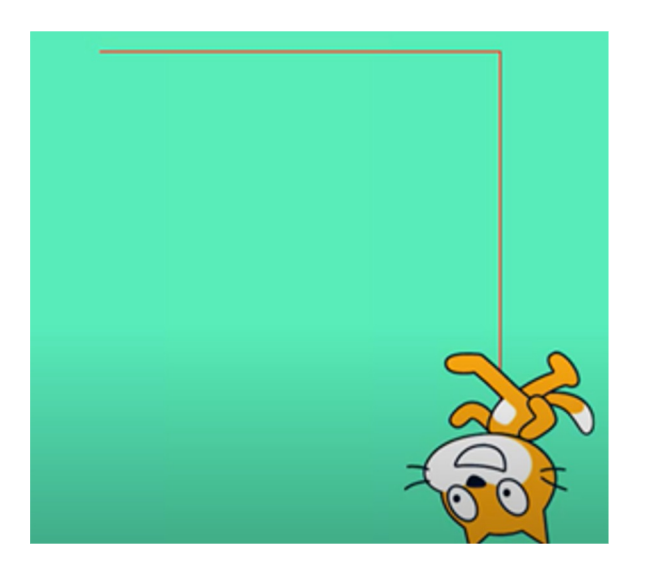

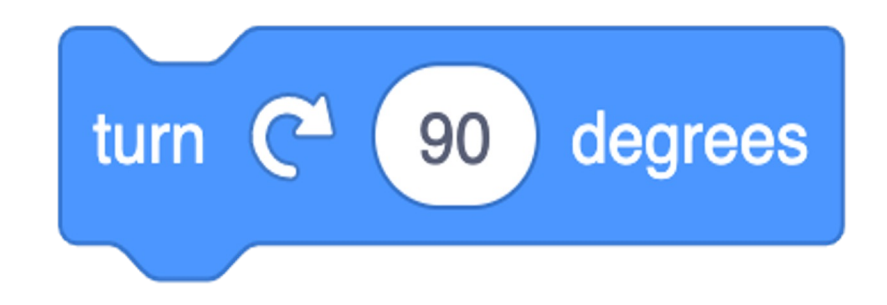

Step 5 (Next): Walk 2 steps

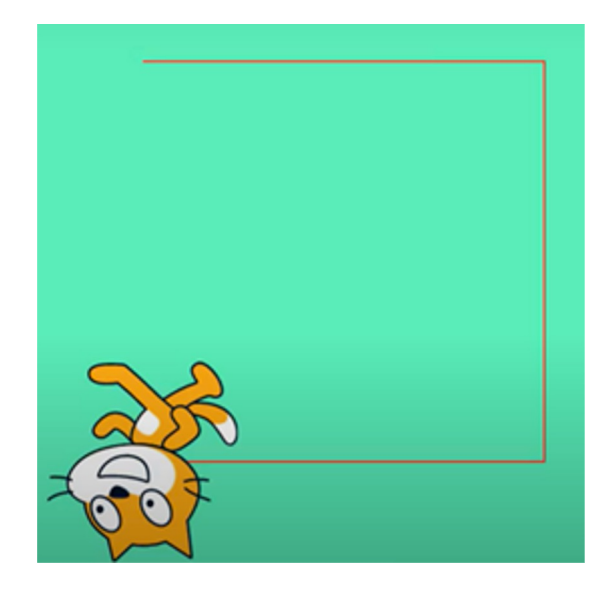

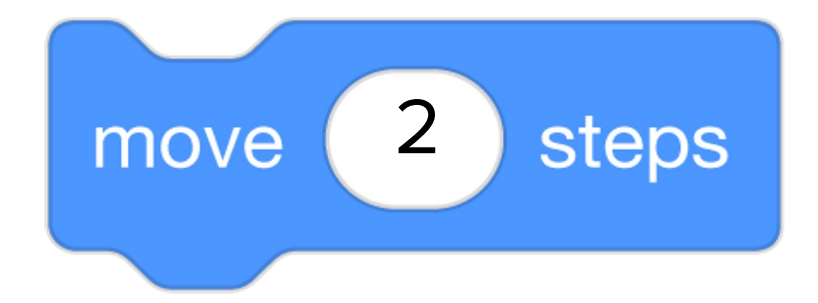

Step 6 (Last): Turn right

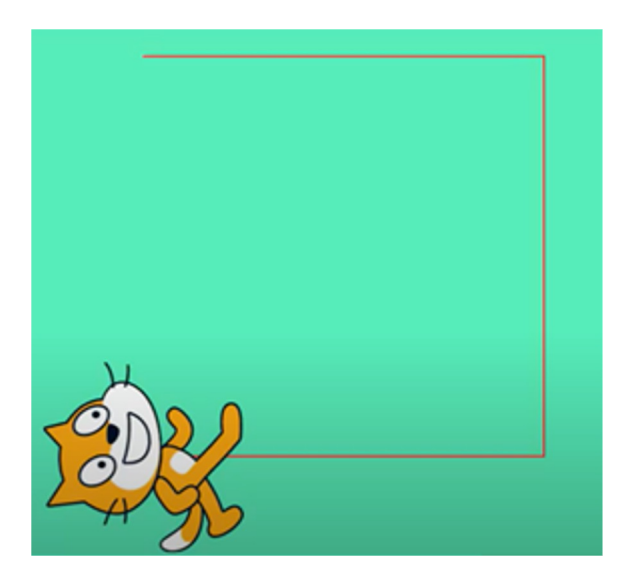

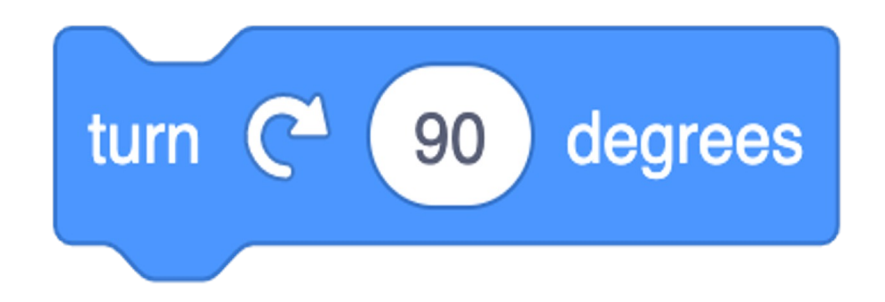

#### Step 7 (Finally): Walk 2 steps

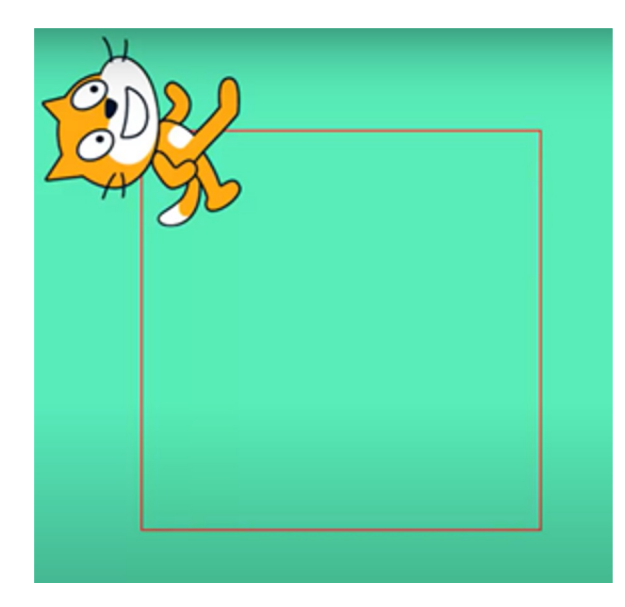

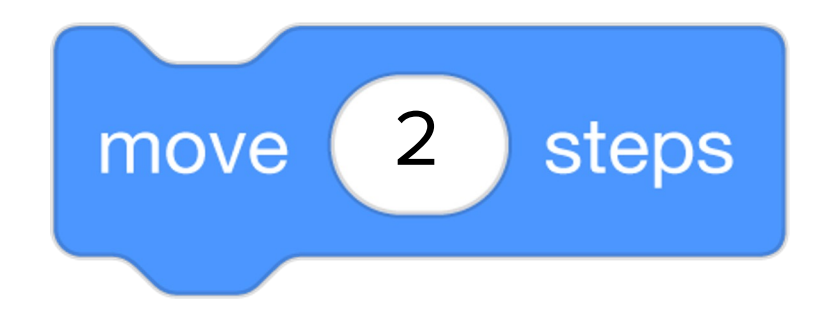

| Written commands     | Computer commands (code)       |
|----------------------|--------------------------------|
| Walk forward 2 steps | move 2 steps                   |
| Turn right           | turn C <sup>a</sup> 90 degrees |
| Walk 2 steps         | move 2 steps                   |
| Turn right           | turn C <sup>4</sup> 90 degrees |
| Walk 2 steps         | move 2 steps                   |
| Turn right           | turn C <sup>2</sup> 90 degrees |
| Walk 2 steps         | move 2 steps                   |

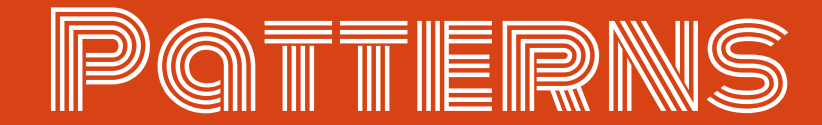

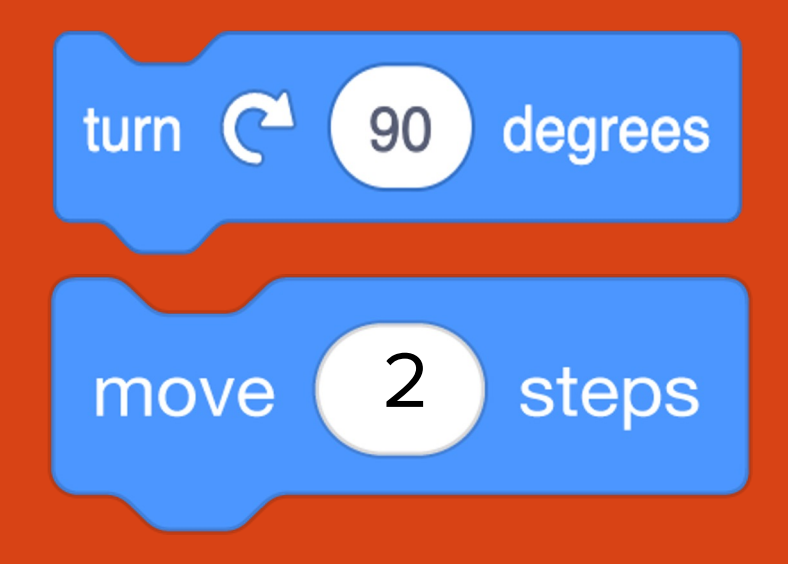

## **PATTERNS IN WRITING**

### **EXAMPLES OF PATTERNS IN OUR WRITING**

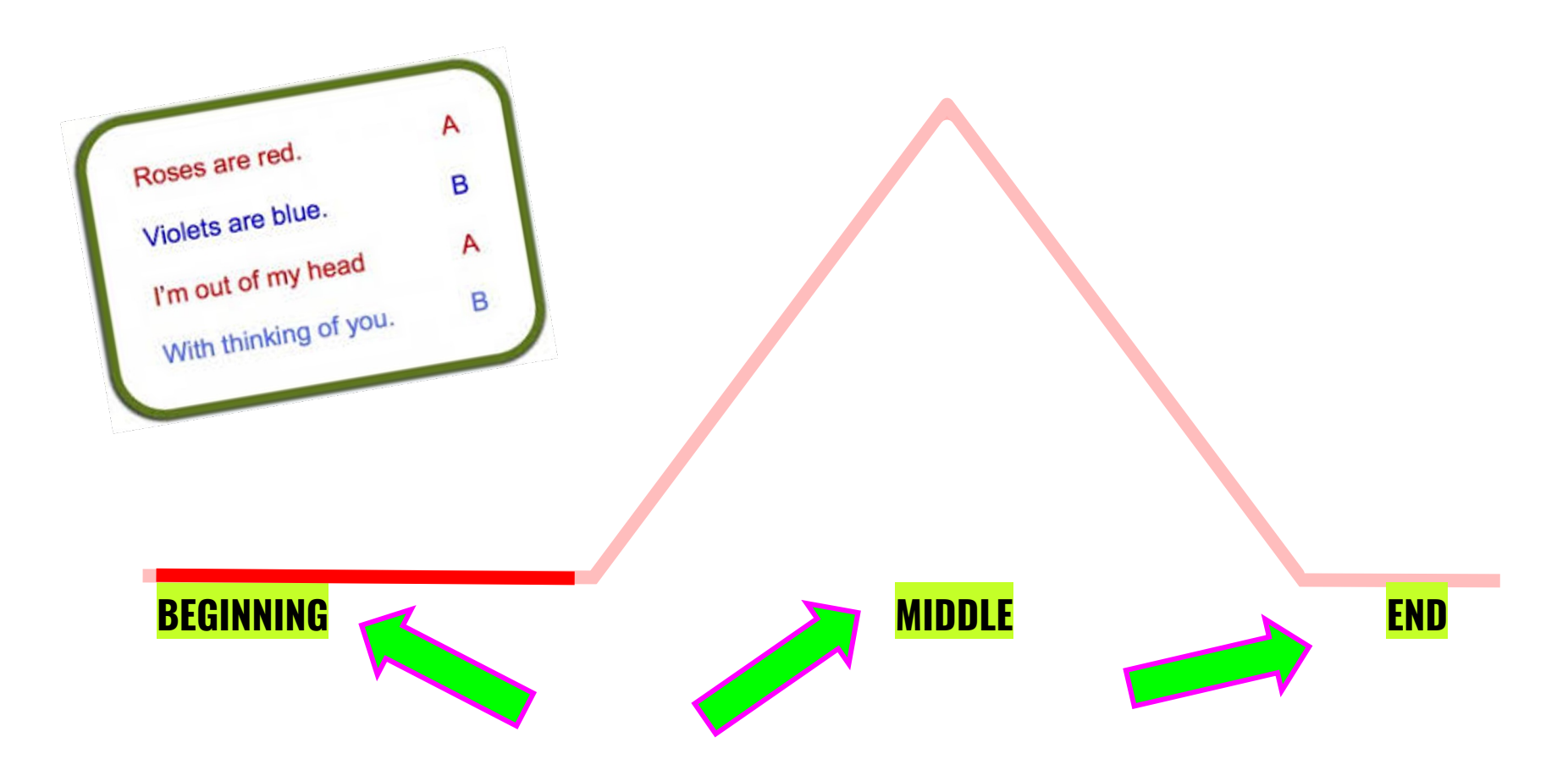

#### **GUIDED PRACTICE: EXAMPLE A**

Daquan was watching TV and saw a commercial for pizza and that gave him a great idea! "I'll just make my own pizza here at the house!," he thought. He found his mom's recipe, which said:

"First, roll out the squishy pizza dough with the rolling pin. Then, use a spoon to spread on the red pizza sauce on top of the dough. Next, add shredded cheese all over the top. Last, top it with pepperoni slices, covering the whole pizza. Finally, put the pizza in the oven at 425 degrees."

After about 15 minutes in the oven, his homemade pizza was ready to eat!

#### **DO YOU NOTICE A PATTERN?**

#### WHAT IS EXPLANATORY WRITING?

Explanatory writing:

- **Explains** something to someone or helps them understand how to do something. So it is important to provide many details!
- Is written in a specific order or **sequence** 
  - A sequence is a set of things that follow each other in a particular order, where order matters!
- Often uses sequencing words such as first, next, then and last to communicate the correct order of steps, also known as their sequence

**FIRST** THEN **NEXT** LAST FINALLY

### FOR BOTH WRITING & COMPUTER SCIENCE, SEQUENCE IS VERY IMPORTANT!

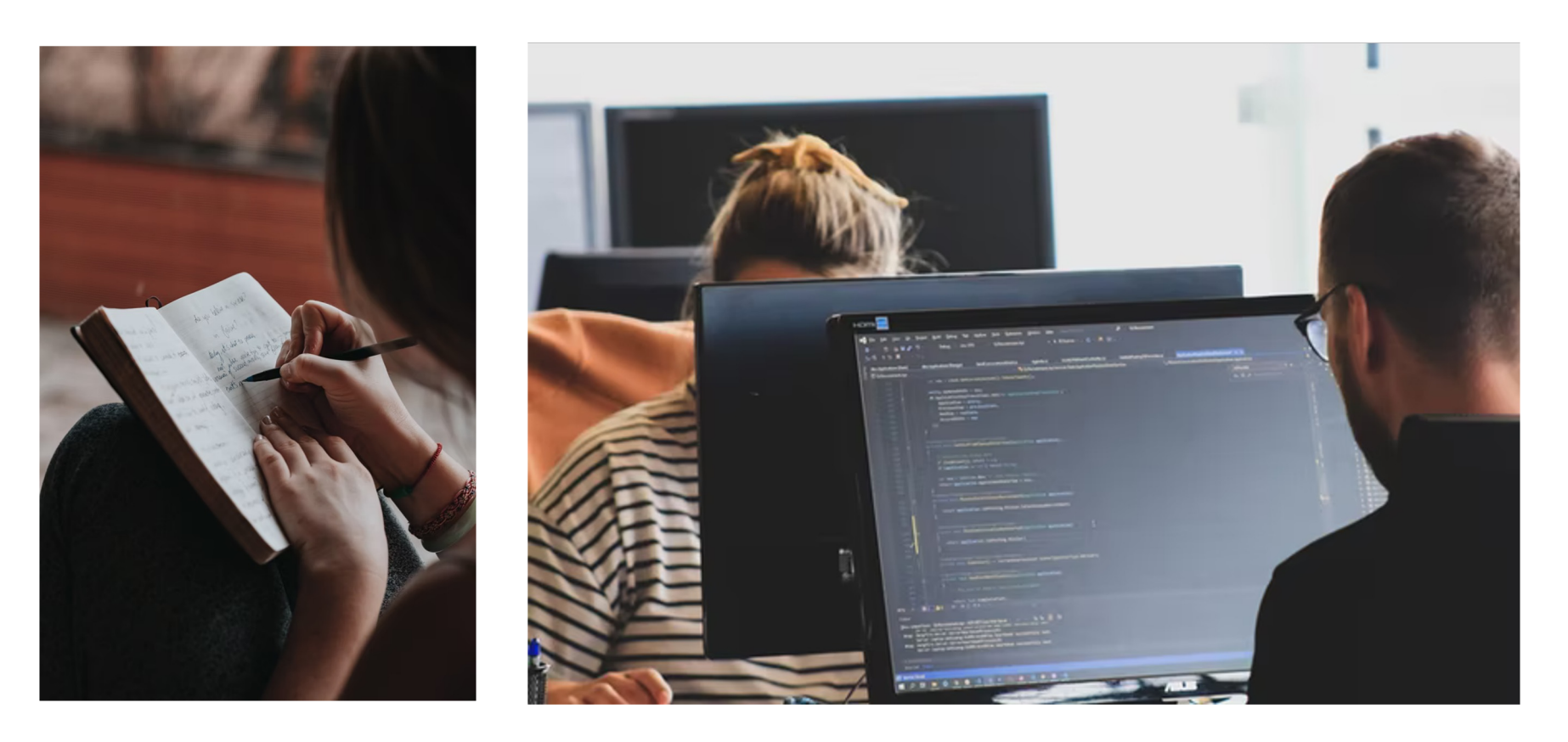

## **INDEPENDENT PRACTICE**

#### **INDEPENDENT PRACTICE**

Open your student slides.

Write a recipe for making a drink.

You may choose to write about lemonade, Koolaid, or another drink of your choice!

https://www.dropbox.com/scl/fi/qf1j67ajoq6tu0gacc46 O/Lemonade-or-Koolaidrecipe.docx.docx?dl=0&rlkey=4vm66w2jppnter0oqmg mw8i2t

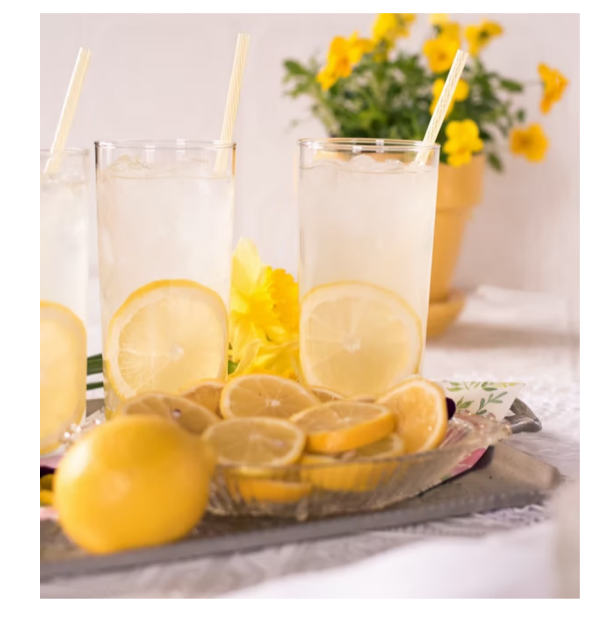

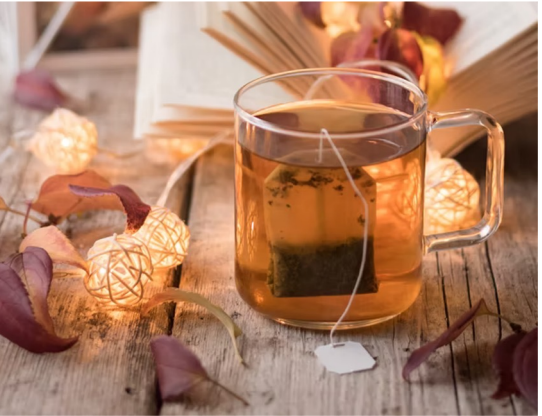

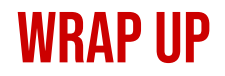

Can anyone share at least one "tip" for finding and using patterns in our writing or our code?

And remember: anyone can be a computer scientist!

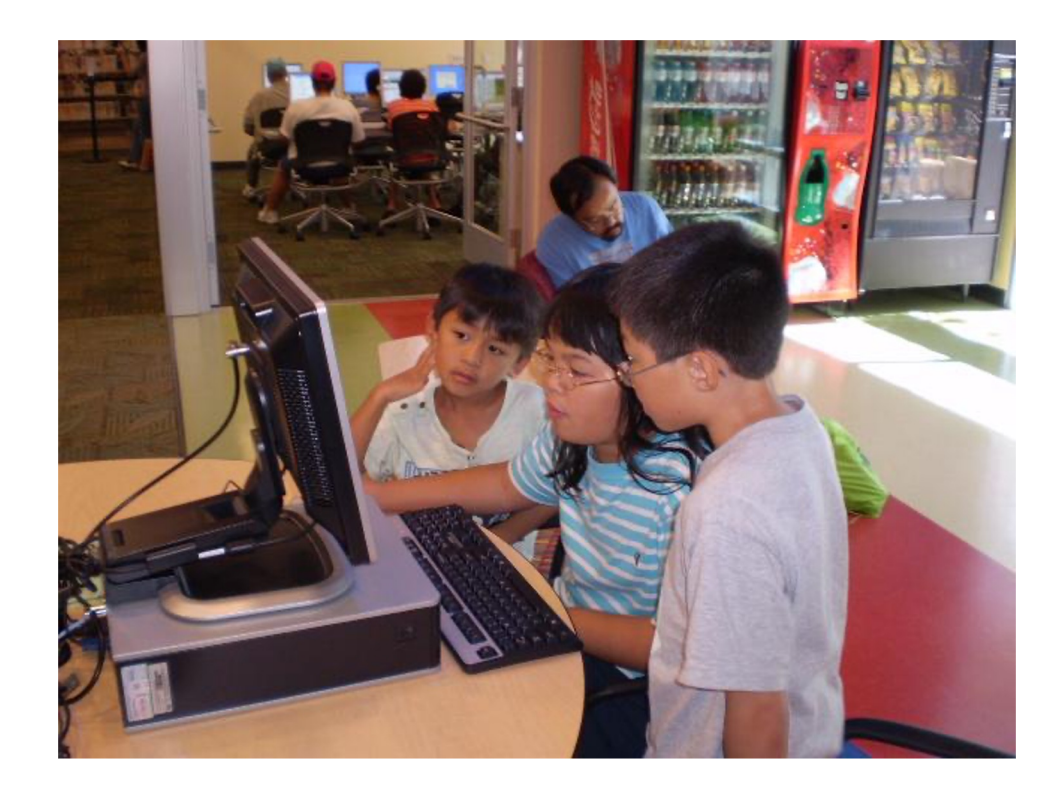

# OPTIONAL

#### **SHARING YOUR <u>SCRATCH CREATION TO YOUR TEACHER'S STUDIO</u>**

1. Click "Share" when you are done with your project.

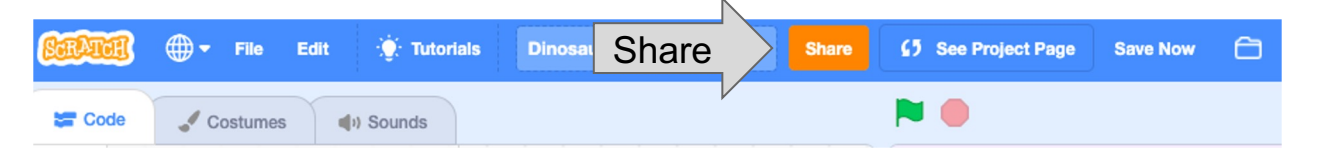

1. Choose "+ Add to Studio".

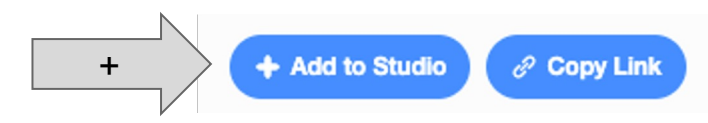

1. Pick the designated Studio for the Unit.

1. Click "Okay".

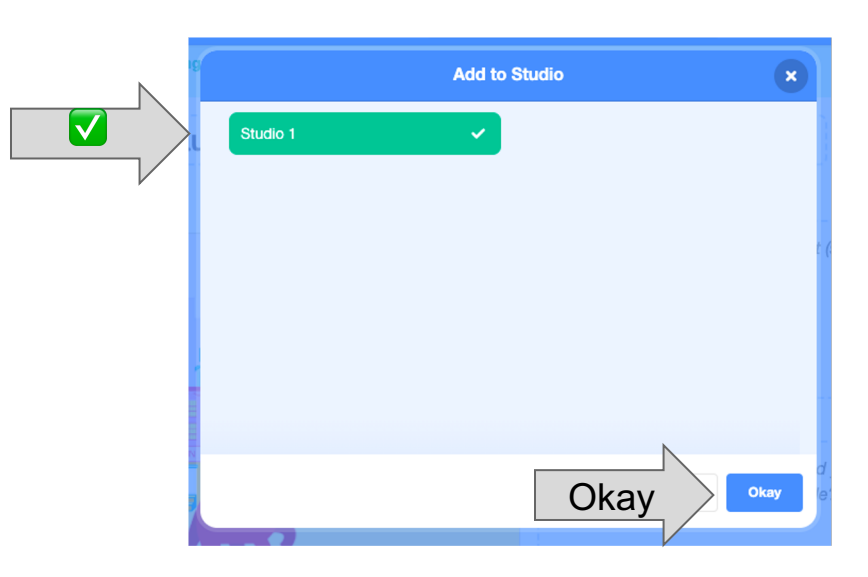

#### HERE IS AN <u>Optional video</u> to learn how to share your project in scratch.

Pause here.

### **SCRATCH CHECKLIST**

I LOGGED INTO SCRATCH I SHARED MY PROJECT I ADDED MY PROJECT TO MY TEACHER'S STUDIO